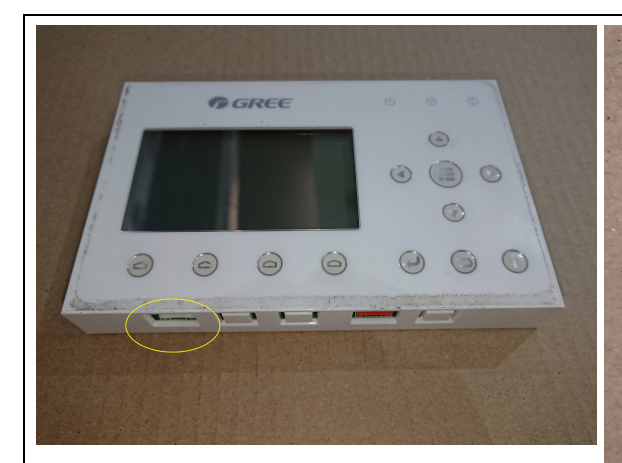

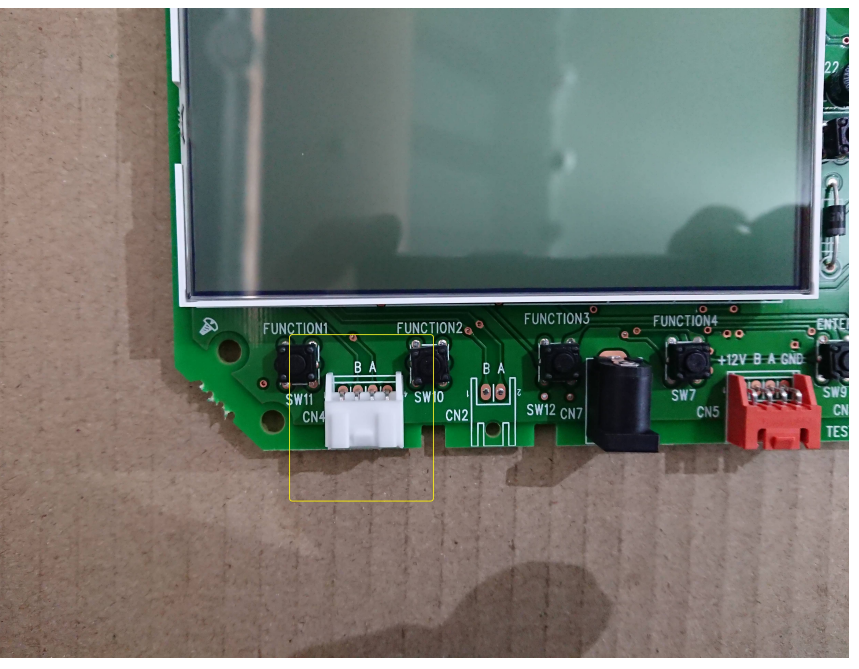

## 3.2.2 Function Setting

It enables the user to set each function.

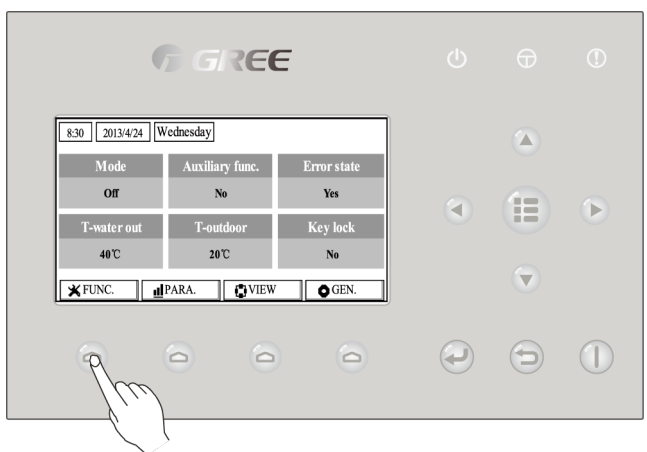

## [Operation Instructions]

1. At the homepage, by pressing the Function key no. 1 \_\_\_\_\_, the control will access to the **FUNCTION** page 1, as shown in the figure below.

| Unit Control                                                                                    |                         |                          |                    |              |  |  |  |  |
|-------------------------------------------------------------------------------------------------|-------------------------|--------------------------|--------------------|--------------|--|--|--|--|
| 8:30 2013/4                                                                                     | 4/24 Wednesday          |                          | FUNCTION           |              |  |  |  |  |
| Mode                                                                                            | Ctrl.                   | state Fas                | t hot water        |              |  |  |  |  |
| Heat                                                                                            | T-re                    | om                       | Off                |              |  |  |  |  |
| T-water c                                                                                       | etrl. Cool+ho           | ot water Hea             | t+hot water        |              |  |  |  |  |
| Low temp                                                                                        | p. Co                   | ol                       | Heat               |              |  |  |  |  |
|                                                                                                 |                         | ▲ Last                   | <b>↓</b> Next      |              |  |  |  |  |
|                                                                                                 | FUNCTIC                 | N page 1                 |                    |              |  |  |  |  |
| 2. At the <b>FUNCTION</b> page                                                                  | e, by the Right/Left ke | y 🗨 🕩 , the d            | esired function o  | ption can be |  |  |  |  |
| selected, and by the Up/Down k                                                                  | ey 💊 🔽 , the s          | etting of the current fu | unction option can | be modified. |  |  |  |  |
| The function key no. 3 or no. 4 or can be used for switch pages. After the setting is finished, |                         |                          |                    |              |  |  |  |  |
| by pressing the Menu key 🔲 , the control will back to the homepage, or by pressing the Return   |                         |                          |                    |              |  |  |  |  |
| key the control will back to the higher level menu.                                             |                         |                          |                    |              |  |  |  |  |
| [Notes]                                                                                         |                         |                          |                    |              |  |  |  |  |

- ① Move the cursor to the desired option and "**Enter**" will be displayed at the lower left side of the LCD, reminding you that you are allowed to access to the submenu by pressing the OK key
  - P
- ② At the **FUNCTION** page, when the setting of some function option is changed and needs to be memorized, then in case of power failure it will be saved automatically and resume upon power recovery.

| No. | Full Name     | Displayed Name | Range          | Default | Remarks                                 |
|-----|---------------|----------------|----------------|---------|-----------------------------------------|
|     |               |                | Cool           |         |                                         |
|     | Running       |                | Heat           |         | When the water tank is unavailable,     |
| 1   | modo sotting  | Mode           | Hot water      | Heat    | then only "Cool" and "Heat" are         |
|     | mode setting  |                | Cool+Hot water |         | included in the range.                  |
|     |               |                | Heat+Hot water |         |                                         |
| 2   | Control state | Ctrl state     | T-water out /  | T-water | "T-Room" is available only when         |
| 2   | Control state |                | T-room         | out     | "Remote Sensor" is set to "WITH".       |
|     | Foot bot      |                |                |         | When the water tank is unavailable,     |
| 3   | Fast not      | Fast hot water | On/Off         | Off     | this function will be reserved, and     |
|     | water         |                |                |         | the LCD will display 'Reserved'.        |
| 4   | Water out     |                | High tomp /    | Normal  | 1. When "Floor config" is set to        |
|     | temperature   | T-water ctrl.  | nightemp./     | tomp    | "With", the function is defaulted to be |
|     | control       |                | Normai temp.   | temp.   | "Normal temp." and cannot be            |

**Function Settings** 

|    |                            |                 | Unit Control                  |         |                                                                                                    |
|----|----------------------------|-----------------|-------------------------------|---------|----------------------------------------------------------------------------------------------------|
|    |                            |                 |                               |         | unadjustable<br>2. When "Floor config" is set to<br>"Without", this function is adjustable.                                                                                                    |
| 5  | Cool+hot<br>water          | Cool+hot water  | Cool/Hot water                | Cool    | When the water tank is unavailable,<br>this function will be reserved, and<br>the LCD will display 'Reserved'.                                                                                                    |
| 6  | Heat+hot<br>water          | Heat+hot water  | Heat/Hot water                | Heat    | When the water tank is unavailable,<br>this function will be reserved, and<br>the LCD will display 'Reserved'.                                                                                                    |
| 7  | Quiet mode                 | Quiet mode      | On/Off                        | Off     | 1                                                                                                    |
| 8  | Quiet timer                | Quiet timer     | On/Off                        | Off     | 1                                                                                                    |
| 9  | Weather-dep<br>endent mode | Weatherdepend   | On/Off                        | Off     | /                                                                                                    |
| 10 | Holiday<br>release         | Holiday release | On/Off                        | Off     | 1                                                                                                    |
| 11 | Disinfection               | Disinfection    | On/Off                        | Off     | When the water tank is unavailable,<br>this function will be reserved, and<br>the LCD will display 'Reserved'.                                                                                                    |
| 12 | Weekly timer               | Weekly timer    | On/Off                        | Off     | 1                                                                                                    |
| 13 | Clock timer                | Clock timer     | On/Off                        | Off     | 1                                                                                                    |
| 14 | Temperature<br>timer       | Temp. timer     | On/Off                        | Off     | 1                                                                                                    |
| 15 | Solar kit                  | Solar kit       | On/Off/Timer                  | Off     | When the water tank is unavailable,<br>this setting will be reserved. If it is<br>set to "On", the solar kit will function<br>no matter if the timer is activated or<br>not; if it is set to "Off", the solar<br>heating function is unavailable; if it is<br>set to "Timer", the solar kit can<br>function when the timer has been<br>activated. |
| 16 | Floor debug                | Floor debug     | On/Off                        | Off     | 1                                                                                                    |
| 17 | Emergency<br>mode          | Emergen. mode   | On/Off                        | Off     | /                                                                                                    |
| 18 | Holiday mode               | Holiday mode    | On/Off                        | Off     | 1                                                                                                    |
| 19 | Thermostat                 | Thermostat      | Air/Without/<br>Air+hot water | Without | This setting cannot be changed from<br>"Air" to "Air+hot water" directly but<br>via "Without" this option and the unit<br>will go to Without status. Meanwhile,<br>the control will send out "Without"<br>command for consecutive 40<br>seconds (it is longer than the<br>communication error, and the "On"<br>command can be performed only      |

|    |                         |                | Unit Control |         |                                                                                                    |
|----|-------------------------|----------------|--------------|---------|----------------------------------------------------------------------------------------------------|
|    |                         |                |              |         | expired.<br>When it set to "Air+hot water", "hot<br>water" can be performed even<br>though the thermostat is off.                                                                                                    |
| 20 | Assistant<br>heater     | Assis. Heater  | 1/2/Off      | Off     | /                                                                                                    |
| 21 | Other heater            | Other heater   | With/Without | Without | 1                                                                                                    |
| 22 | Chassis<br>heater       | Chassis heater | On/Off       | On      | 1                                                                                                    |
| 23 | Tank heater<br>running  | Tank heater    | On/Off       | Off     | When the water tank is available,<br>this setting is adjustable; when it is<br>unavailable, it will be reserved.<br>When it is set to be "Off" and the<br>solar kit is available, the water tank<br>temperature will be adjustable; when<br>the solar kit is unavailable, the upper<br>limit of the water tank temperature<br>should be set to $50^{\circ}$ C.                                                                                                    |
| 24 | Solar<br>kit-antifreeze | Solar antifre  | On/Off       | Off     |                                                                                                    |
| 25 | Water tank              | Water tank     | With/Without | Without | 1                                                                                                    |
| 26 | Tank sensor             | Tank sensor    | 1/2          | 2       | When the water tank is unavailable,<br>this function will be reserved. and<br>the LCD will display 'Reserved'.                                                                                                    |
| 27 | Solar heater            | Solar heater   | With/Without | Without | 1                                                                                                    |
| 28 | Floor config            | Floor config   | With/Without | With    | Under the heating mode, if it is set to<br>"With", the setting value is defaulted<br>to be the normal water temperature<br>and cannot be adjusted; if it is set to<br>"Without", the setting value can be<br>changed freely.<br>Under the cooling mode, if it is set to<br>"With", the leaving water<br>temperature range will be 18- 25 °C<br>and 18 °C is the default. When it is<br>set to "Without", the leaving water<br>temperature range will be 7-25 °C<br>and 7 °C is the default. This setting is<br>unavailable when the unit is<br>stopped. |
| 29 | Remote<br>sensor        | Remote sensor  | With/Without | Without | When it is set to "Without", the<br>"Control state" will be automatically<br>changed to "T-water out".                                                                                                    |

|    | Unit Control        |             |                      |     |   |  |  |  |  |
|----|---------------------|-------------|----------------------|-----|---|--|--|--|--|
| 30 | Air removal         | Air removal | On/Off               | Off | 1 |  |  |  |  |
| 31 | Address             | Address     | [1~125]<br>[127~253] | 1   | 1 |  |  |  |  |
| 32 | Gate-Controll<br>er | Gate-Ctrl.  | On/Off               | Off | 1 |  |  |  |  |

# 4.17 Wiring of the Control

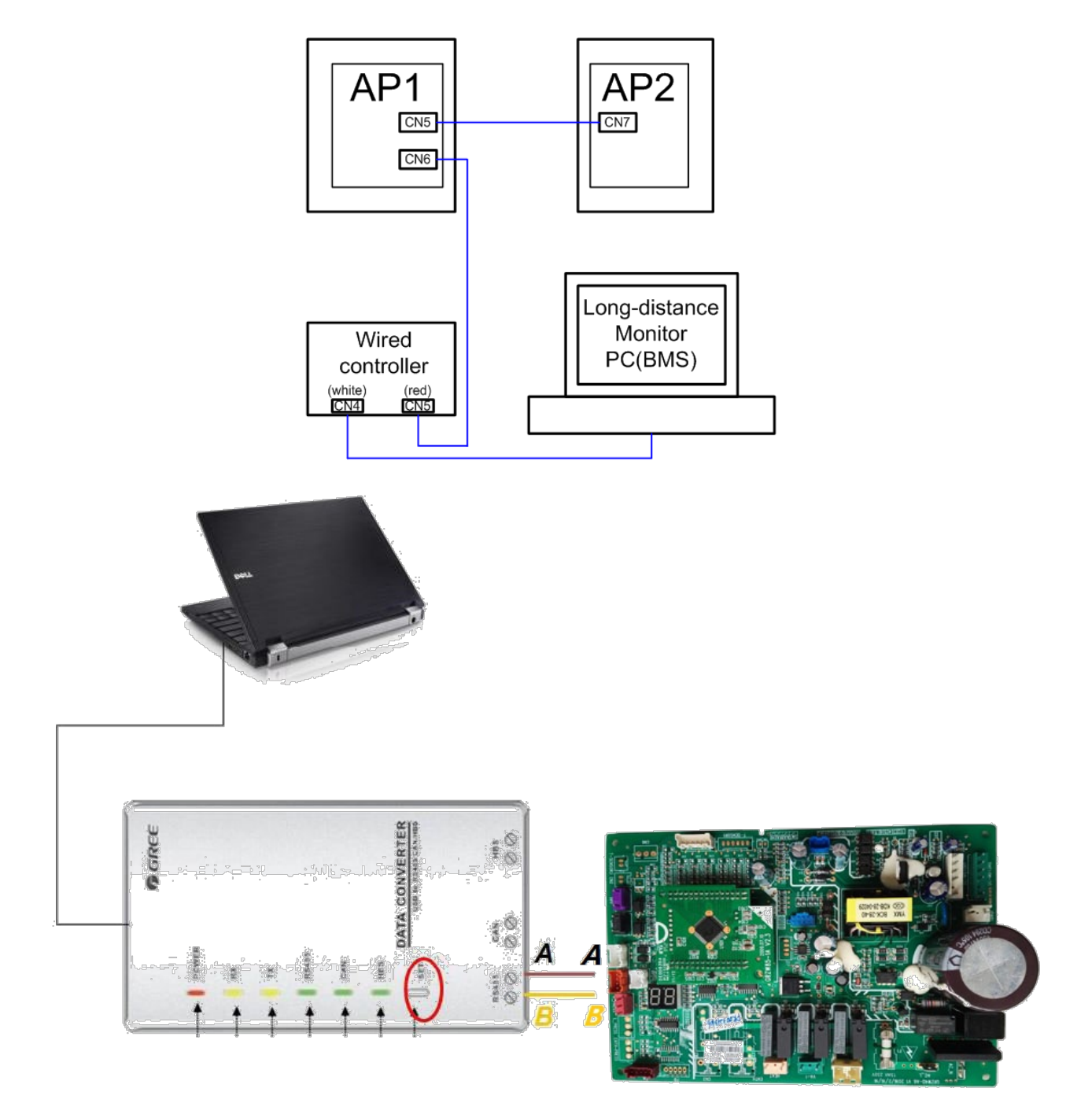

### Installation

| TextParser2.0 (A:     | fter Se  | ervice Edition) |         |                     |              |          |                |     |       |                 |           |                 | 7 ×  |
|-----------------------|----------|-----------------|---------|---------------------|--------------|----------|----------------|-----|-------|-----------------|-----------|-----------------|------|
| Setting Window Langua | ige Edit | ion Help        |         |                     |              |          |                |     |       |                 |           |                 |      |
| 😌 🕑 🕕                 |          |                 |         | DataReceive Tim     | ne: 2016-03- | 09 10:16 | :55            |     |       | Machine: Ver:   | sati of C | ommon Wate      | e    |
| Outdoor               |          |                 |         |                     |              |          | Indoor         |     |       |                 |           |                 | 1    |
| Version(Outdoor)      | 10       | 4-way valve     | Off     | High pressure       | Normal Sol   | ar h     | Version(Indoor | r)  | 10    | Temp-HELW       | Nor       | mal Assi        | extM |
| Mode                  | Cool     | Crankc. heater  | Off     | Low pressure        | Normal HP-   | Wate     | T-water out PH | E   | 8.5   | Temp-AHLW       | Nor       | mal Wate:       | onit |
| T-outdoor             | 29       | Chassis heater  | Off     | Hi-discharge        | Normal Low   | v wat    | T-water out EH | H   | 8     | Temp-RLL. Error | Nor       | mal HP-h        | 0r   |
| T-defrost             | 42       | Defrost         | Off     | Capacity DIP        | Normal SW-   | Wate     | Temp-RLL       |     | 8     | Temp-HEEW       | Nor       | mal HP-h        | ę    |
| T-discharge           | 67       | Oil return      | Off     | ODU-IDU Com.        | Normal DC    | unde     | T-water in PE  |     | 12.5  | Tank sens. 1    | Nor       | mal Tank        | rveM |
| T-suction             | -5       | Ambient sensor  | Normal  | LP freeze-P         | Normal DC    | over     | T-tank ctrl.   |     | 21    | Tank sens. 2    | Nor       | mal SL-p        | onit |
| HP-Antifree           | Off      | Defro. sensor   | Normal  | Sys-Retrieve pro.   | Without AC   | curr     | T-tank display | 7   | 19    | Temp-RGL. Error | Nor       | mal HP-p        | TO   |
| SL-Antifree           | Off      | Disch. sensor   | Normal  | Sys-Irretrieve pro. | Without IPM  | ( def    | Temp-RGL       |     | 7     | T-SL water out  | Nor       | mal 2-wag       |      |
| Compressor            | On       | Suction sensor  | Normal  | Water freeze.       | Normal PFC   | def      | T-SL water-0   |     | -100  | T-Remote Air    | Nor       | mal 2-wag       |      |
| Fan 1                 | On       | Outdoor fan     | Normal  | Tank hi-temp.       | Normal Sta   | rt f     | T-remote room  |     | -100  | 3-way valve 2   | 0         | f Swim          |      |
| Fan 2                 | On       | Comp. overload  | Normal  | Water hi-temp.      | Normal Pha   | se l     | Thermostat     |     | Off   | 3-way valve 1   | 0         | f Gate          |      |
|                       |          |                 |         |                     |              |          |                |     |       |                 |           |                 |      |
| <u> </u>              |          |                 |         |                     |              |          | <              |     |       |                 |           | >               |      |
| ShowBoards            |          | _               |         |                     |              |          |                |     | _     |                 |           |                 | 1    |
| Protocol (ShowBoards) | 10       | Disinfection    | Off     | FCU and Radia con   | fig Without  | WOT-Cod  | 51             | 8   | Lower | AT-Heat         | -15       | Upper WT        |      |
| On/off                | On       | Floor debug     | Off     | Remote sensor       | Without      | WOT-Hea  | at             | 55  | Upper | RT-Heat         | 24        | Lower WT        |      |
| Solar kit             | OFF      | Emergen. mode   | Off     | Debug mode          | Off          | RT-Cool  | L              | 24  | Lower | RT-Heat         | 20        | ∆T-Cool         |      |
| Ctrl.state            | T-water  | < Thermostat    | Without | t Holiday mode      | Off          | RT-Heat  |                | 20  | Upper | WT-Heat         | 48        | $\Delta$ T-Heat |      |
| Fast hot water        | On       | Other heater    | Without | t Air removal       | Off          | T-wate:  | r tank         | 70  | Lower | WT-Heat         | 40        | $\Delta T-hot$  |      |
| Cool+hot water        | Cool     | Chassis heater  | On      | Floor config        | Without      | T-Eheat  | ter            | -7  | Upper | AT-Cool         | 40        | Test fre        |      |
| Heat+hot water        | Heat     | Water tank      | With    | Mode                | Cool         | T-Extra  | aheater        | -15 | Lower | AT-Cool         | 25        | IDU Com.        |      |
| Quiet mode            | Off      | Tank sensor     | 2       | IDU heater          | 2            | T-HP Ma  | ax             | 50  | Upper | RT-Cool         | 27        | ODU Com.        |      |
| Weatherdepend         | Off      | Solar heater    | Without | t Set temp.         | 70           | Upper A  | AT-Heat        | 15  | Lower | RT-Cool         | 22        | Eliminat        |      |
|                       |          |                 |         |                     |              |          |                |     |       |                 |           | _               |      |
| <u> </u>              |          |                 |         | E11                 |              |          |                |     | J     |                 |           | >               |      |
|                       |          |                 |         |                     |              |          |                |     |       |                 |           |                 |      |

#### TextParser2.0(After Service Edition) Setting Window Language Edition Help

| G  |                 |        | DataReceive Time: 2016-03-09 10:17:43                  | Machine: Versat | i of Common Wate |
|----|-----------------|--------|--------------------------------------------------------|-----------------|------------------|
| _0 | utdoor          |        | Provention                                             | Indoor          |                  |
|    | T-outdoor       | 29     | Resetting                                              | T-water out PE  | 8.5 🔳 🔷 👯        |
|    | ✔ T-defrost     | 42     | -                                                      | ▼T-water out EH | 8                |
|    | T-discharge     | 67     | 50 -                                                   | ▼Temp-RLL       | 8                |
|    | T-suction       | -5     |                                                        | ▼T-water in PE  | 12               |
| v  | ersion(Outdoor) | 10     |                                                        | T-tank ctrl.    | 21               |
| М  | lode            | Cool   |                                                        | ▼T-tank display | 19 III           |
| Н  | P-Antifree      | Off    | 0 ]                                                    | ▼Temp-RGL       | 7                |
| s  | L-Antifree      | Off    |                                                        | ▼T-SL water-0   | -100             |
| c  | ompressor       | On     | · · ·                                                  | 🗱 T-remote room | -100             |
| F  | an 1            | On     | 50                                                     | Version(Indoor) | 10               |
| F  | an 2            | On     | -50 -                                                  | Thermostat      | Off              |
| 4  | -way valve      | Off    | -                                                      | Temp-HELW       | Normal           |
| c  | rankc. heater   | Off    |                                                        | Temp-AHLW       | Normal           |
| c  | hassis heater   | Off    | -100 -                                                 | Temp-RLL. Error | Normal           |
| D  | efrost          | Off    | 10:16:00 10:17:00                                      | Temp-HEEW       | Normal           |
| 0  | il return       | Off    |                                                        | Tank sens. 1    | Normal           |
| A  | mbient sensor   | Normal | ⊂ ShowBoards                                           | Tank sens. 2    | Normal           |
| D  | efro. sensor    | Normal | Protocol(ShowBoards) 10 Heat+hot water Heat Thermostat | Temp-RGL. Error | Normal           |
| D  | isch. sensor    | Normal | On/off On Quiet mode Off Other heater                  | T-SL water out  | Normal           |
| s  | uction sensor   | Normal | Solar kit OFF Weatherdepend Off Chassis heater         | T-Remote Air    | Normal           |
| 0  | utdoor fan      | Normal | Ctrl.state T-water ( Disinfection Off Water tank       | 3-way valve 2   | Off              |
| c  | comp. overload  | Normal | Fast hot water On Floor debug Off Tank sensor          | 3-way valve 1   | Off              |
| Н  | ligh pressure   | Normal | Cool+hot water Cool Emergen.mode Off Solar heater      | Assist. heater  | Off              |
| L  | ow pressure     | Normal |                                                        | Water switch    | Off              |

102

- 7 🛛